### Lab – SID

- This is worth 10 points and due tonight.
- Follow the usual naming convention.
- Please **zoom in** your screenshots.

#### Task 1: Getting SID, SAT on Windows

 Obtain the SID of the current login with WMIC command. Attach a screenshot for the SID and highlight it in red/yellow.

S-1-5-21-646919476-1537115703-3374233482-500

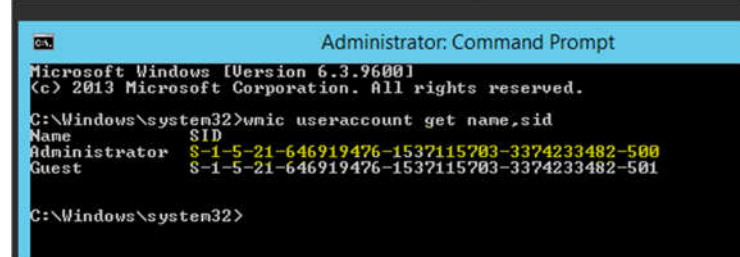

• Obtain the SID of the current login in the Registry. Attach a screenshot for the SID and highlight it in red/yellow.

010 0 61 444

S-1-5-21-646919476-1537115703-3374233482-500

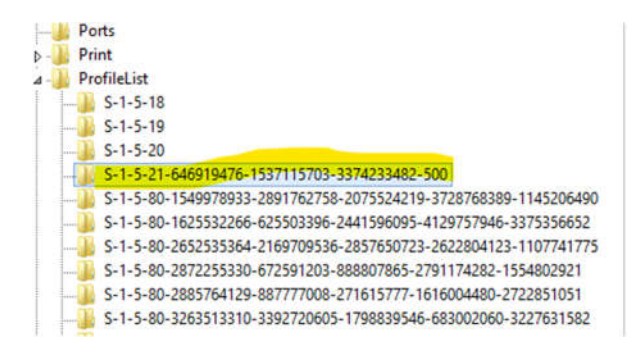

| ProfileAttempte     | REG_DWORD     | 0x0000000 (0)                          |
|---------------------|---------------|----------------------------------------|
| 100 ProfileAttempte | REG_DWORD     | 0x00000000 (0)                         |
| ab ProfileImagePath | REG_EXPAND_SZ | C:\Users\Administrator                 |
| 88 ProfileLoadTime  | REG_DWORD     | 0x00000000 (0)                         |
| BrofileLoadTime     | REG_DWORD     | 0x00000000 (0)                         |
| 88 RefCount         | REG_DWORD     | 0x00000001 (1)                         |
| RunLogonScript      | REG_DWORD     | 0x00000000 (0)                         |
| 10 Sid              | REG_BINARY    | 01 05 00 00 00 00 00 05 15 00 00 00 34 |
| 10 State            | REG_DWORD     | 0x00000100 (256)                       |
|                     |               |                                        |

- -----

DEC DUUODD

# Task 2: Getting SID on SQL Server

Get the SID of the account you used for SQL Server login. A. SID:

0x0105000000000051500000034358F2637869E5B8AB71EC9F4010000

#### S-1-5-21-646919476-1537115703-3374233482-500

| 13 | ##MS_SQLAuthenticatorCertificate##   | 103 | 0x01060000000000010000009C2489DA5896119E5966619B7C4599A48A60E095   | C | CERTIFICATE_MAPPED_LC |
|----|--------------------------------------|-----|--------------------------------------------------------------------|---|-----------------------|
| 14 | ##MS_PolicySigningCertificate##      | 105 | 0x0106000000000000000000000000000000000                            | C | CERTIFICATE_MAPPED_LC |
| 15 | ##MS_SmoExtendedSigningCertificate## | 106 | 0x0106000000000000000008A55BB60CE89D5ABFF5EB0A0B0E2995ABEB7B983    | С | CERTIFICATE_MAPPED_LC |
| 16 | ##MS_PolicyTsqlExecutionLogin##      | 257 | 0xB5BA3F49077DF14C95D37EBB67C49F8F                                 | S | SQL_LOGIN             |
| 17 | WIN-7CO68DHNITT\Administrator        | 259 | 0x0105000000000051500000034358F2637869E5B8AB71EC9F4010000          | U | WINDOWS_LOGIN         |
| 18 | NT SERVICE\SQLWriter                 | 260 | 0x0106000000000055000000732B9753646EF90356745CB675C3AA6CD6B4D28B   | U | WINDOWS_LOGIN         |
| 19 | NT SERVICE\Winmgmt                   | 261 | 0x01060000000000550000005A048DDFF9C7430AB450D4E7477A2172AB4170F4   | U | WINDOWS_LOGIN         |
| 20 | NT Service\MSSQLSERVER               | 262 | 0x010600000000000550000000E20F4FE7B15874E48E19026478C2DC9AC307B83E | U | WINDOWS_LOGIN         |
| 21 | NT AUTHORITY\SYSTEM                  | 263 | 0x0101000000000512000000                                           | U | WINDOWS LOGIN         |

B. What is the role of the function "fn SIDToString" in the above?

```
Converts a SID stored in Hexadecimel format to a string format that starts with \S-\
```

C. Compare the SID from SQL Server for the administrator login with that from Windows Server for the administrator. Show the two screenshots. Use the SIDs in a string format (that is, in the S- format, not in Hex). Are they the same?

The SID of the administrator login from SQL Server (show the S-format) S-1-5-21-646919476-1537115703-3374233482-500

|     | END                               |                                           |                                              |
|-----|-----------------------------------|-------------------------------------------|----------------------------------------------|
|     |                                   |                                           |                                              |
|     | SELECT SUSER NAME(),              | SUSER SID(), dbo.fn SIDToString(SUSER SIE |                                              |
|     |                                   |                                           |                                              |
| ) % | 6 + 4                             |                                           |                                              |
| m   | Reside of Hammer                  |                                           |                                              |
|     | Messages                          |                                           | 1982                                         |
|     | (No column name)                  | (No column name)                          | (No column name)                             |
|     | MIN HI 1NH 26L 71 AVA designation | 0.010500000000515000000240505000550040715 | C 1 E 21 646010476 1527115702 2274222482 500 |

The SID of the administrator login from Windows Server (show the S-format) S-1-5-21-646919476-1537115703-3374233482-500

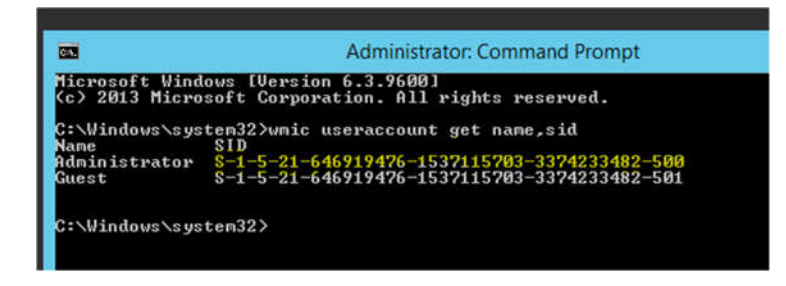

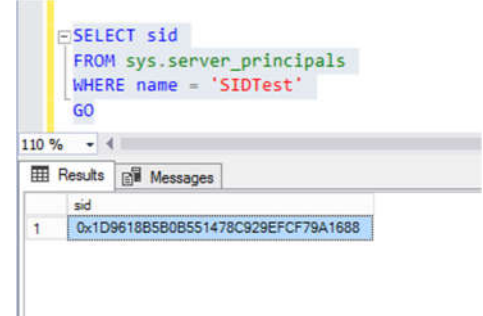

E. SID:

0xBC2032057878E54EB4F3BCD8B9E3F6D8

| CREA<br>GO            | TE LOGIN SIDTest WITH PASSWORD = ' Pa\$\$w0rd'        |  |
|-----------------------|-------------------------------------------------------|--|
| ESELE<br>FROM<br>WHER | CT sid<br>sys.server_principals<br>E name = 'SIDTest' |  |
| GO                    |                                                       |  |
| % • 4                 |                                                       |  |
| Results               | Messages                                              |  |
| sid                   |                                                       |  |
| 0xBC.                 | 2032057878E54EB4F3BCD8B9E3F6D8                        |  |

F. Are the SIDs of login SIDTest the same? Describe the reason why they are (not) the same?

They are not the same. A unique SID was assigned when the first SIDTest was created. When that account was dropped, the unique SID was removed as well. When the second account was created, Windows assigned a second unique SID to the account, even though the name matches. It is a separate account with a separate SID.

# Task 3: Learn PowerShell Scripting

• Run your script and report the output in a screenshot.

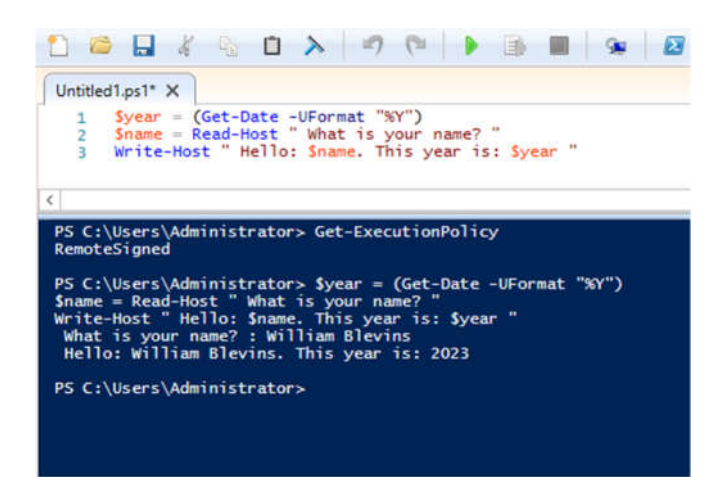